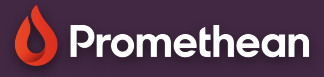

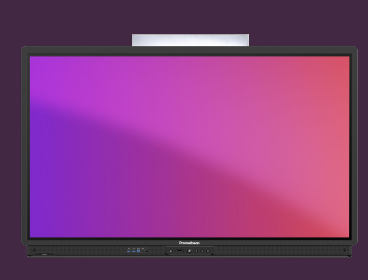

## EXPLAIN EVERYTHING: GROUP & LAYER OBJECTS

### Learn how to group and layer objects on your canvas

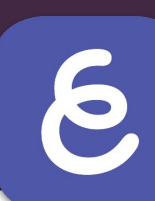

#### **Group and Ungroup Objects**

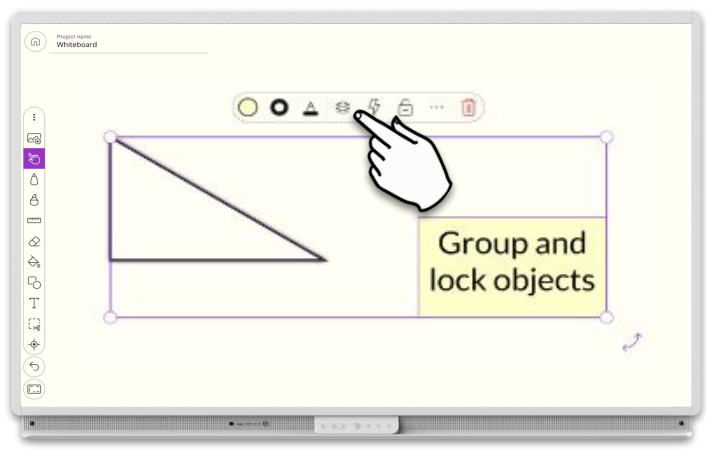

To group objects, drag around them to mark them all and select the Layers from the contextual menu.

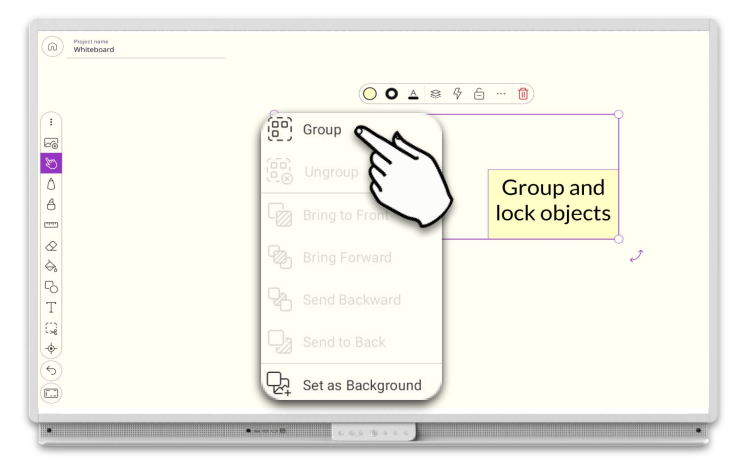

Select Group and your objects will now move and behave as one. To ungroup, follow the same steps, but instead choose Ungroup.

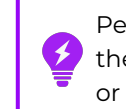

Pen annotations are automatically grouped with objects they overlap. You can change this from the Settings menu, or ungroup them as needed, using the procedure above.

# Group and lock objects Send Backward Send to Back Set as Background

To move objects back or forward on the canvas, select them and click Layers from the contextual menu.

| Group                |
|----------------------|
|                      |
| C Bring to Front     |
| Bring Forward        |
| Send Backward        |
| Send to Back         |
| De Set as Background |
|                      |

You can also set objects to the Background Layer, which automatically locks them in place, preventing movement or resizing.

#### Layering Objects

8